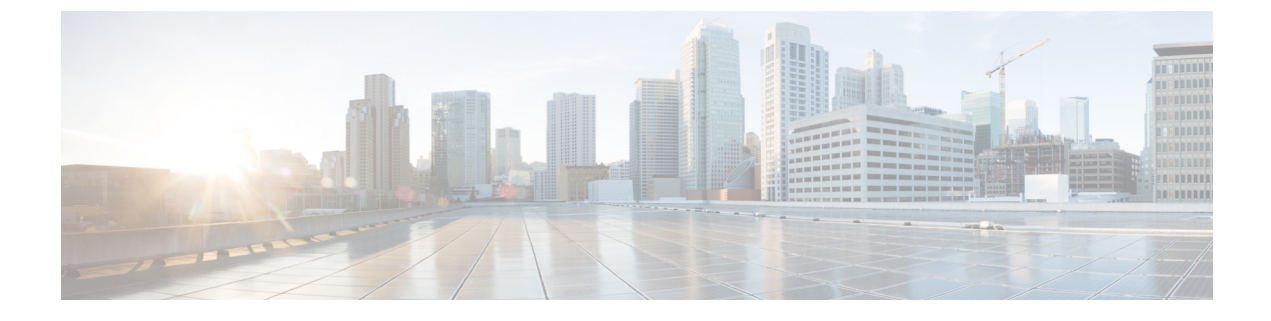

# **Installation Tasks**

Cisco Prime Collaboration Provisioning Installation, on page 1

# **Cisco Prime Collaboration Provisioning Installation**

You require one virtual machine to install and configure a standalone Cisco Prime Collaboration Provisioning setup. A distributed setup requires two virtual machines, one each for the database and application servers. The distributed setup is available only for a large OVA deployment in Advanced Prime Collaboration Provisioning. You can configure the virtual appliance after deploying the OVA file.

For more information on configuring OVA, see Configure Cisco Prime Collaboration Provisioning OVA, on page 2.

### **Deploy Cisco Prime Collaboration Provisioning OVA**

#### **Before You Begin**

Ensure that requirements listed in Installation Requirements and System Requirements have been met.

#### Procedure

| Step 1 | Launch VMware vSphere Client and select File > Deploy OVF Template.                                                                                                    |  |  |  |  |
|--------|----------------------------------------------------------------------------------------------------|--|--|--|--|
| Step 2 | In the <b>Deploy OVF Template</b> window, click <b>Deploy</b> from file.                                                                                                    |  |  |  |  |
| Step 3 | Click <b>Browse</b> and navigate to the location where you have saved the Cisco Prime Collaboration Provisioni OVA file. Click <b>Next</b> .                                                                              |  |  |  |  |
| Step 4 | In the <b>OVF Template Details</b> window, verify the details about the OVA file, including the product name, version, and the size, and then click <b>Next</b> .                                                         |  |  |  |  |
|        | Ensure that the Publisher field in the OVF Template Details window displays Cisco Systems, Inc with a green check mark next to it.                                                                                        |  |  |  |  |
| Step 5 | Click Accept to accept the end-user license agreement. Click Next.                                                                                                    |  |  |  |  |
| Step 6 | In the <b>Name and Location</b> window, specify a name and location for the template that you are deploying. The name must be unique within the inventory folder and can contain up to 80 characters. Click <b>Next</b> . |  |  |  |  |
| Step 7 | In the <b>Disk Format</b> window, select <b>Thick provisioned format</b> to store on the virtual disks, and then click <b>Next</b> .                                                                                      |  |  |  |  |

| Step 8 | Verify the options in the <b>Ready to Complete</b> window, and then click <b>Finish</b> to start the deployment.                                       |  |  |
|--------|----------------------------------------------------------------------------------------------------|--|--|
|        | The deployment takes about 30 minutes to complete. Check the progress bar in the <b>Deploying Virtual Appliance</b> window to monitor the task status. |  |  |
| Step 9 | Click Close.                                                                                                    |  |  |
|        | The virtual appliance that you deployed appears in the left pane of the vSphere Client, under the host.                                                |  |  |

### **Configure Cisco Prime Collaboration Provisioning OVA**

#### Procedure

| Step 1           | Start the virtual machine by right-clicking the virtual appliance and selecting <b>Power &gt; Power On</b> .                                        |                                                                                                    |  |  |  |  |
|------------------|----------------------------------------------------------------------------------------------------|----------------------------------------------------------------------------------------------------|--|--|--|--|
| Step 2           | In the virtual appliance Console, enter <b>setup</b> at the localhost login prompt.                                                                 |                                                                                                    |  |  |  |  |
| Step 3           | Enter the required parameters at the prompts and press <b>Enter</b> to bring up the next parameter. Refer to <b>Installation Prompts</b> .          |                                                                                                    |  |  |  |  |
| Step 4           | Specify the Prime Collaboration Provisioning version for installation when prompted:                                                                |                                                                                                    |  |  |  |  |
|                  | 1. Standard Prime Collaboration Provisioning                                                                                                    |                                                                                                    |  |  |  |  |
|                  | 2. Advanced Prime Collaboration Provisioning (with 90-day evaluation)                                                                               |                                                                                                    |  |  |  |  |
|                  | Enter 1 for the Standard version and 2 for the Advanced version.                                                                                    |                                                                                                    |  |  |  |  |
|                  | Note                                                                                                    | The default installation version is Standard.                                                                                   |  |  |  |  |
| Step 5<br>Step 6 | To install the Standard version, go to Step 10. To install the Advanced version, proceed to the next step.<br>Specify the setup type when prompted: |                                                                                                    |  |  |  |  |
|                  | 1. Standalone                                                                                                    |                                                                                                    |  |  |  |  |
|                  | 2. Distributed                                                                                                    |                                                                                                    |  |  |  |  |
|                  | Enter 1 for the Standalone setup and 2 for the Distributed setup.                                                                                   |                                                                                                    |  |  |  |  |
|                  | Note                                                                                                    | • The default Prime Collaboration Provisioning setup type is Standalone.                                                        |  |  |  |  |
|                  |                                                                                                    | • The distributed setup is available only for a large OVA deployment in Advanced Prime Collaboration Provisioning.              |  |  |  |  |
|                  |                                                                                                    | • The distributed setup allows installation of the Application and the Database Servers on two different servers.               |  |  |  |  |
|                  |                                                                                                    | Configure the Database Server before the Application Server.                                                                    |  |  |  |  |
|                  |                                                                                                    | • Ensure to use the same OVA for both the servers.                                                                              |  |  |  |  |
|                  |                                                                                                    | • For snapshot revert in a distributed setup, perform the steps provided in the Snapshot Revert in a Distributed Setup section. |  |  |  |  |
|                  |                                                                                                    |                                                                                                    |  |  |  |  |

**Step 7** For Standalone setup, go to Step 11. For Distributed setup, proceed to the next step.

| Step 8  | Select the type of the server:                                                                                                    |                                                                                                    |  |  |  |  |
|---------|----------------------------------------------------------------------------------------------------|----------------------------------------------------------------------------------------------------|--|--|--|--|
|         | 1. Database Server                                                                                                    |                                                                                                    |  |  |  |  |
|         | 2. Application Server                                                                                                    |                                                                                                    |  |  |  |  |
|         | Note                                                                                                    | Install the Database Server before installing the Application Server.                                                                                                    |  |  |  |  |
|         | Enter 1 to configure the current server as the Database Server.                                                                                                    |                                                                                                    |  |  |  |  |
| Step 9  | Enter the IP address of the Application Server.                                                                                                    |                                                                                                    |  |  |  |  |
|         | The virtual machine reboots.                                                                                                    |                                                                                                    |  |  |  |  |
| Step 10 | <ul> <li>Perform the following steps to configure the Application Server:</li> <li>a) Deploy the Application Server. Refer to Deploy Cisco Prime Collaboration Provisioning OVA, on page 1.</li> <li>b) Configure the Application Server by following Steps 1 to 3.</li> <li>c) Enter 2 to configure the current server as the Application Server.</li> <li>d) When prompted, enter the IP address of the database server that is already configured. The virtual machine reboots</li> </ul> |                                                                                                    |  |  |  |  |
| Step 11 | After completing the installation, wait approximately 30 minutes for the Cisco Prime Collaboration Provisioni processes to be listed on the console.                                                                                                    |                                                                                                    |  |  |  |  |
| Step 12 | Log in to the Application Server to verify the installation. Refer to Verify Cisco Prime Collaboration Provisioning Installation.                                                                                                    |                                                                                                    |  |  |  |  |
|         | Note                                                                                                    | Your account is locked after three consecutive unsuccessful login attempts. For the root user, the account is automatically unlocked after 10 minutes and for other user accounts after 12 hours. |  |  |  |  |
|         |                                                                                                    |                                                                                                    |  |  |  |  |